## **GUIDE D'UTILISATION**

## **DECLARATION EN LIGNE DES FOURNISSEURS**

- 1. Demandez votre code d'accès auprès de votre gestionnaire;
- 2. Accédez au système à partir du lien www.tele-services.gov.mr
- 3. Renseignez votre Identifiant et Mot de passe

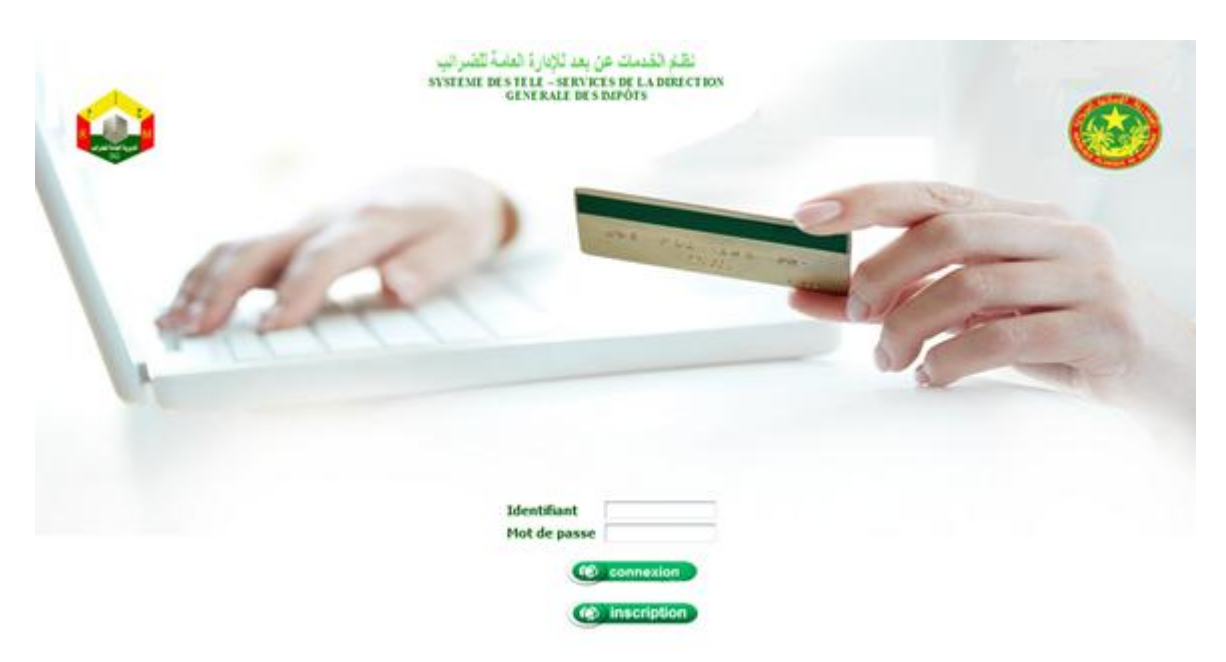

4. Cliquez sur le menu Déclaration fournisseurs

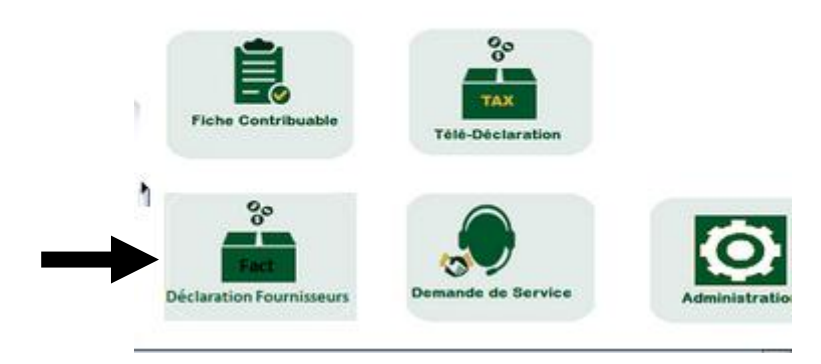

5. Télécharger le modèle du fichier de déclaration des fournisseurs en cliquant sur

| Liste des opé | rations        |            |              |                                  |                 | ifener | on des déclar | ations env | oyées à la |
|---------------|----------------|------------|--------------|----------------------------------|-----------------|--------|---------------|------------|------------|
| NVOI POUR V   | ALIDATION À LA | DGI Parcou | Mucun fichie | r sélectonné Téléchargement du n | odèle du fichie | 11     |               | L          |            |
| 20            | Land Land Land |            |              |                                  |                 |        |               |            |            |

| ( | , 6      | <b>17</b> - ( <sup>2</sup> | •)•                                       |                                |               |      | m         | odele | _op_frs [Lectur          | e seule] - Microsoft I | Excel        |
|---|----------|----------------------------|-------------------------------------------|--------------------------------|---------------|------|-----------|-------|--------------------------|------------------------|--------------|
|   | 9        | ccueil                     | Insertion                                 | Mise en pag                    | ge Formu      | les  | Donn      | ées   | Révision                 | Affichage              |              |
| N | ormal Mi | se en<br>age               | Aperçu des<br>Affichages p<br>Plein écran | sauts de page<br>personnalisés | Afficher/Maso | quer | Q<br>Zoom | 100   | Zoom sur<br>la sélection | Réorganiser tou        | re 📄<br>ut 🦳 |
|   |          | Affichag                   | ges classeu                               | r.                             |               |      | 1         | Z     | oom                      |                        |              |
|   | 1        | C1                         | - (*                                      | f <sub>x</sub> N               | lif           |      |           |       |                          |                        |              |
|   | С        |                            | D                                         | E                              | F             |      | G         |       | н                        | 1                      | J            |
| 1 | NIF      | RAISON                     | SOCIALE                                   | mnt_fact_ttc                   | mnt_fact_h    | t mr | nt_paye_  | ttc   | mnt_paye_HT              | nature operation       |              |
| 2 | XXXXXX   | XXXXXX                     |                                           | XXXX                           | хххх          |      | XXXX      | 11 I. | XXXX                     | HN                     |              |
| 3 | XXXXXX   | XXXXXX                     |                                           | XXXXX                          | XXXX          |      | XXXX      | 1     | XXXXX                    | PRS                    |              |
| 4 |          |                            |                                           | s)                             |               | -    |           | 1     |                          |                        | <i></i>      |
| 5 |          |                            |                                           |                                |               |      |           |       |                          |                        |              |

- 5. Enregistrez le fichier sur votre ordinateurs;
- Procédez au remplissage du fichier de déclaration des fournisseurs en respectant l'ordre des colonnes. Pour la colonne nature de l'opération, mettez HN pour Honoraire, PRS pour Prestations, FN pour Fournitures ou AT pour Assistante Technique.
- 7. Enregistrer les informations saisies;
- 8. Pour envoyer en ligne le fichier de déclaration des fournisseurs, cliquez sur Parcourir

| ⊻ Liste des opé | rations        |             |              |                                  |                  | Consultati | on des déclar | ations env | oyées à la D |
|-----------------|----------------|-------------|--------------|----------------------------------|------------------|------------|---------------|------------|--------------|
| ENVOI POUR V    | ALIDATION À LA | DGI Parcour | Aucun fichie | r sélectonné Téléchargement du n | nodèle du fichle | r          |               |            |              |
| *               | DÉTAC          | HER         |              |                                  |                  | 1          | 1             |            |              |

9. Positionnez vous sur l'emplacement du fichier et cliquez sur le bouton ouvrir

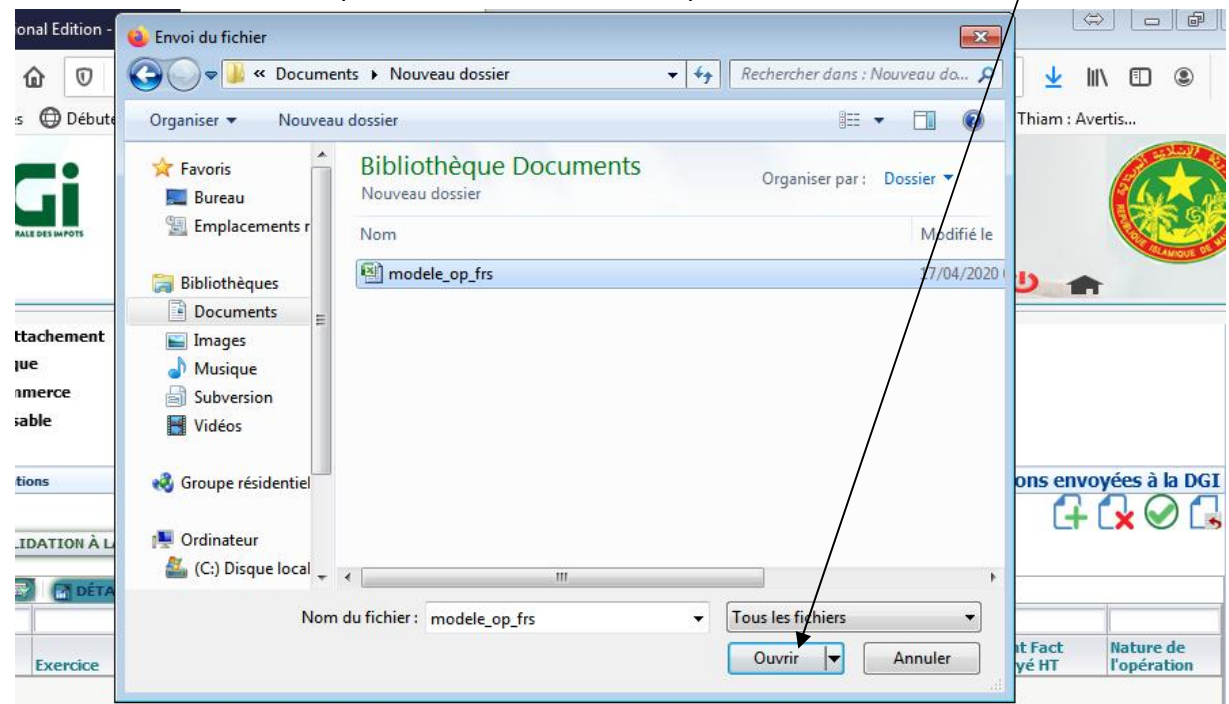

10. Cliquer sur le bouton-pour télécharger

| Y L | iste des opérat | tions       |            |              |                                  |                  | Consultati | on des déclar | ations env | oyées à la D |
|-----|-----------------|-------------|------------|--------------|----------------------------------|------------------|------------|---------------|------------|--------------|
| ENT | VOI POUR VAL    | IDATIONÀ LA | DGI Parcou | Aucun fichie | r sélectonné Téléchargement du n | nodèle du fichie | ar i       |               | LT.        |              |
|     |                 |             |            |              |                                  |                  |            |               |            |              |

- 11. Patientez jusqu'à ce que le système télécharge le fichier en vous affichant un tableau renseigné avec les informations de déclaration.
- 12. Cliquer sur le bouton Envoi pour validation à la DGI

| Liste des opér | ations         | /           |              |                                  |                  | Consultati | ion des déclar | ations env | oyées à la f |
|----------------|----------------|-------------|--------------|----------------------------------|------------------|------------|----------------|------------|--------------|
| IVOI POUR V    | ALIDATION À LA | DGI Parcour | Kucun fichie | r sélectonné Téléchargement du n | nodèle du fichie | r          |                |            |              |
|                |                |             |              |                                  |                  |            |                |            |              |

13. Le système vous renvoie un message de validation.